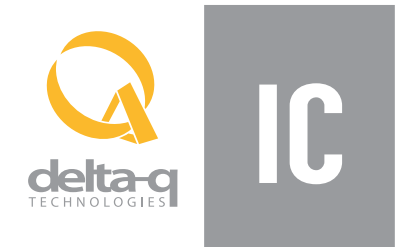

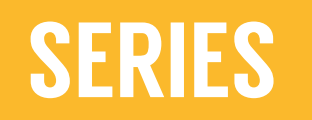

# **Delta-Q Simple IDAT User Guide**

| Simple IDAT: Version 1.0.0 |                     |               |                       |                   |                  |               |                 |                   | x               |               |                     |                     |                                                                                                    |              |                       |                 |
|----------------------------|---------------------|---------------|-----------------------|-------------------|------------------|---------------|-----------------|-------------------|-----------------|---------------|---------------------|---------------------|----------------------------------------------------------------------------------------------------|--------------|-----------------------|-----------------|
| Im                         | port USB Data       | Export Ta     | ble                   |                   |                  |               | NEV             | N DATA ONLY       | Cycle           | ns: 50        |                     |                     |                                                                                                    |              |                       |                 |
|                            |                     |               |                       | Current Charg     | er: DQUD241504   | 100461        |                 |                   |                 |               |                     |                     |                                                                                                    |              |                       |                 |
| Cycle                      | Active<br>Algorithm | Cycle<br>Type | Termination<br>Reason | Cycle<br>Progress | Charge<br>Faults | Alarms/Errors | Temp.<br>Derate | Duration<br>(hrs) | Amp-H<br>Return | ours<br>ed    |                     |                     |                                                                                                    |              |                       |                 |
| 4                          |                     | In Progress   |                       |                   | None             | None          | No              |                   |                 |               |                     |                     |                                                                                                    |              |                       |                 |
| 3                          | 195                 | Interrupted   | DcOutOfRange          | Absorption        | None             | None          | No              | 3.45              | 29.2            |               |                     |                     |                                                                                                    |              |                       |                 |
| 2                          | 195                 | Interrupted   | DcOutOfRange          | Bulk              | None             | None          | No              | 0.02              | 0.3             |               |                     |                     |                                                                                                    |              |                       |                 |
| 1                          | 195                 | Interrupted   | DcOutOfRange          | Absorption        | None             | None          | No              | 2.34              | 49.1            |               |                     |                     |                                                                                                    |              |                       |                 |
| 0                          | 195                 | Interrupted   | DcOutOfRange          | Absorption        | None             | None          | No              | 0.01              | 0.2             |               |                     |                     |                                                                                                    |              |                       |                 |
| 9                          | 195                 | Interrupted   | DcOutOfRange          | Absorption        | None             | None          | No              | 0.03              | 0.6             |               |                     |                     |                                                                                                    |              |                       |                 |
| 8                          | 195                 | Interrupted   | DcOutOfRange          | Absorption        | None             | None          | No              | 5.37              | 112.1           |               |                     |                     |                                                                                                    |              |                       |                 |
| 7                          | 195                 | Interrupted   | DcOutOfRange          | Absorption        | None             | None          | No              | 2.13              | 45.4            |               |                     |                     |                                                                                                    |              |                       |                 |
| 6                          | 195                 | Interrupted   | DcOutOfRange          | Absorption        | None             | None          | No              | 0.81              | 18,1            |               |                     |                     |                                                                                                    |              |                       |                 |
| 5                          | 195                 | Interrupted   | DcOutOfRange          | Absorption        | None             | None          | No              | 2.26              | 49.6            |               |                     |                     |                                                                                                    |              |                       |                 |
| 4                          | 195                 | Interrupted   | AcFail                | Finishing         | None             | None          | No              | 7.01              | 1               |               |                     |                     |                                                                                                    |              |                       |                 |
| 3                          | 195                 | Interrupted   | DcOutOfRange          | Absorption        | None             | None          | No              | 3.87              |                 |               |                     |                     |                                                                                                    |              |                       |                 |
| 2                          | 195                 | Complete      | Algo Finish           | Complete          | None             | None          | No              | 10.77             |                 | C Simple IDA  | Version 1.0.0       |                     | Statement of the local division of the local division of the local |              | and the second second |                 |
| 1                          | 195                 | Complete      | Algo Finish           | Complete          | None             | None          | No              | 9.79              |                 | Import USB    | Data • Export Table | Charger Summary     | Charge Cycles D                                                                                                    | elete        | NEW DATA              | ONLY Cycles: 50 |
| 0                          | 195                 | Interrupted   | DcOutOfRange          | Absorption        | None             | None          | No              | 4.54              |                 | Serial Number | SW Version          | Active Algorithm    | Faults                                                                                                    | Alams/Errors | Returned              | Lifetime Cycles |
| 9                          | 195                 | Complete      | Algo Finish           | Complete          | None             | None          | No              | 3.08              |                 | DQWC3615341   | 0026 4.2.3.20       | 45                  | No                                                                                                    | Yes          | 0                     | 327681          |
| 8                          | 195                 | Interrupted   | DcOutOfRange          | Absorption        | None             | None          | No              | 4.15              |                 | DQUD24142610  | 0389 2.1.2.8        | 159                 | No                                                                                                    | Yes          | 3413.4                | 128             |
| 7                          | 195                 | Interrupted   | DcOutOfRange          | Bulk              | None             | None          | No              | 11.42             |                 | DQUD24144810  | 0047 2.1.0.8        | 1                   | No                                                                                                    | No           | 444.1                 | 107             |
|                            |                     |               |                       |                   |                  |               |                 |                   |                 |               |                     |                     |                                                                                                    |              |                       |                 |
|                            |                     |               |                       |                   |                  |               |                 |                   |                 |               |                     |                     |                                                                                                    |              |                       |                 |
|                            |                     |               |                       |                   |                  |               |                 |                   |                 | L I           | Charger Summary     |                     |                                                                                                    | • × •        |                       |                 |
|                            |                     |               |                       |                   |                  |               |                 |                   |                 |               |                     |                     |                                                                                                    |              |                       |                 |
|                            |                     |               |                       |                   |                  |               |                 |                   |                 |               |                     | Delta-Q Model: ICI  | 0650-024                                                                                                    |              |                       |                 |
|                            |                     |               |                       | -                 | _                |               |                 |                   |                 |               |                     | SN: DO              | QUD241504100461                                                                                                    |              |                       |                 |
|                            |                     |               |                       |                   |                  |               |                 |                   |                 |               |                     |                     |                                                                                                    |              |                       |                 |
|                            |                     |               |                       |                   |                  |               |                 |                   |                 |               |                     | Total Charnes: 22   |                                                                                                    |              |                       |                 |
|                            |                     |               |                       |                   |                  |               |                 |                   |                 |               | TatalCa             | rotal Charges 53    |                                                                                                    |              |                       |                 |
|                            |                     |               |                       |                   |                  |               |                 |                   |                 |               | rotal Co            | inpleted Charges: 5 |                                                                                                    |              |                       |                 |
|                            |                     |               |                       |                   |                  |               |                 |                   |                 |               | Total Equ           | aization unarges: 0 |                                                                                                    |              |                       |                 |
|                            |                     |               |                       |                   |                  |               |                 |                   |                 |               | Total Maint         | enance Charges: 0   |                                                                                                    |              |                       |                 |
|                            |                     |               |                       |                   |                  |               |                 |                   |                 |               | Total Inte          | emupted Charges: 26 |                                                                                                    |              |                       |                 |
|                            |                     |               |                       |                   |                  |               |                 |                   |                 |               | Complete charges    | / Total charges: 15 | 15%                                                                                                    |              |                       |                 |

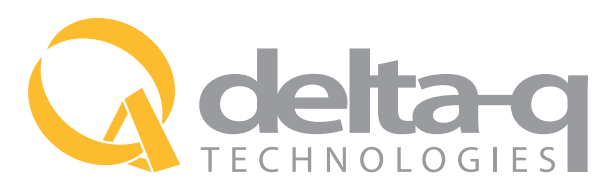

Delta-Q Technologies Corp. 3755 Willingdon Avenue Burnaby, BC V5G 3H3 CANADA

Web: www.delta-q.com Phone: +1.604.327.8244 E-mail: info@delta-q.com

#### Instruction for Using the Delta-Q Simple IDAT for IC Series Chargers

All IC Series Chargers record data such as capacity returned, charge cycle completion or interruption, and the charge profile being used. This data can be very useful in vehicle or machine diagnostics. The Simple IDAT software will enable you to easily view and understand charge tracking data from an IC Series battery charger. With the Simple IDAT you will be able to:

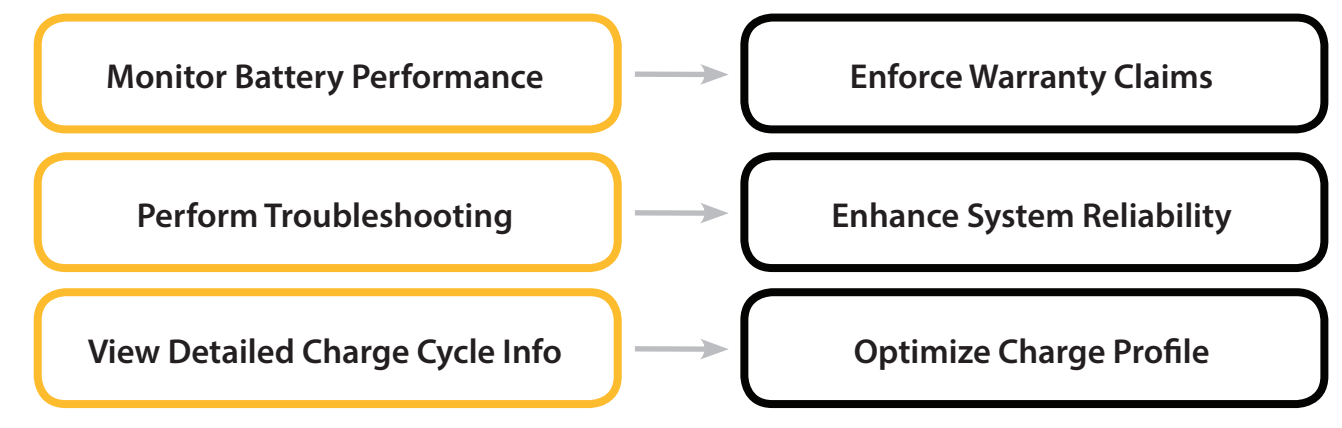

#### **Equipment Required**

- PC with 32-bit or 64-bit edition of Windows 7, 8, or 10
- Simple IDAT installation package
- Blank USB flash drive (FAT formatted) and charger(s) you wish to extract data from (see below) and/or CHARGER folder containing charge tracking data

#### **Installation Instructions**

- 1. Extract the files from the zipped installation package
- 2. Double-click on setup.exe to run the Simple IDAT Setup Wizard
- 3. Follow the on screen instructions

#### How to Extract Data from an IC Series Battery Charger

- 1. After a charge cycle is complete, or the charger is disconnected from the battery pack, insert a blank USB flash drive with at least two megabytes\* of space into the charger's USB host port. The charger will automatically begin to download the data, shown on the Fault / Error / USB Indicator with a flashing green light.
- 2. The downloading process is complete when the Fault / Error / USB Indicator is solid green. The USB flash drive can be removed from the charger. This process takes approximately 2-3 minutes.

\*If you plan to download data from a large number of chargers, having more free space on your USB flash drive is recommended.

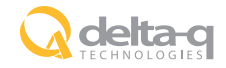

## User Interface - All Chargers

| 🔉 Simple IDAT: V 👔 1.0.0 (2) (3) (4) (5) 💷 📼 |                      |                  |               |                 |                             |                   |  |  |
|----------------------------------------------|----------------------|------------------|---------------|-----------------|-----------------------------|-------------------|--|--|
| Import USB Data                              | • • Export Table   C | Charger Summary  | Charge Cycles | Delete          | NEW DATA ONL                | Y Cycles: 50      |  |  |
| Serial Number                                | SW Version           | Active Algorithm | Faults        | Alarms/Errors 7 | Lifetime Amp-Hr<br>Returned | Jifetime Cycles 9 |  |  |
| 6 VC361534100026                             | 4.2.3.20             | 45               | No            | Yes             |                             | 327681            |  |  |
| DQTD241426100811                             | 1.5.0.8              | 43               | No            | Yes             | 2405.4                      | 8                 |  |  |
| DQUD241409100389                             | 2.1.2.8              | 159              | No            | Yes             | 3413.4                      | 128               |  |  |
| DQUD241448100047                             | 2.1.0.8              | 1                | No            | No              | 444.1                       | 107               |  |  |
|                                              |                      |                  |               |                 |                             |                   |  |  |

| Number | Label (if applicable) | Description                                                                                                    |
|--------|-----------------------|----------------------------------------------------------------------------------------------------|
| 1      | Import USB Data 🝷     | Click drop down to show chargers on USB drive, or click button to select a folder to import. You must select a "CHARGER" folder, or a folder containing multiple "CHARGER" folders. |
| 2      | Charger Summary       | Click to display charger summary dialog box for selected charger.                                                                                                    |
| 3      | Charge Cycles         | Click to display information on individual charge cycles for selected charger (alternatively, double click on selected row)                                                         |
| 4      | Delete                | Click to delete selected charger                                                                                                    |
| 5      | NEW DATA ONLY         | Select to display most recently imported charge data only                                                                                                    |
| 6      |                       | Click row to select a charger                                                                                                    |
| 7      |                       | Click and drag header to re-order columns                                                                                                    |
| 8      |                       | Click and drag border between headers to re-size columns                                                                                                    |
| 9      | Lifetime Cycles       | Click header to sort column ascending/descending                                                                                                    |

## Charger Summary Dialog Box

| 🔯 Charger Summary                 |                                                    |
|-----------------------------------|----------------------------------------------------|
| Delta-Q Model:                    | IC0650-024                                         |
| SN:                               | DQUD241504100461                                   |
|                                   |                                                    |
| Total Charges:                    | 33                                                 |
| Total Completed Charges:          | 5                                                  |
| Total Equalization Charges:       | 0                                                  |
| Total Maintenance Charges:        | 0                                                  |
| Total Interrupted Charges:        | 26                                                 |
| Complete charges / Total charges: | 15.15%                                             |
| Total Charge Hours:               | 168.8                                              |
| Total Amp-Hr Returned:            | 3247.3                                             |
|                                   |                                                    |
| Active Software:                  | 1.11.2.8                                           |
| Active Charging Profile:          | 195                                                |
| Available Charging Profile(s):    | Minor version<br>Major version<br>Algorithm number |

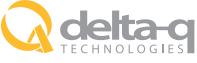

## User Interface - Specific Charger

| 😧 Simple IDAT: Version 1.0.0              |                     |               |                       |                     |                  |               |                 |                     |                         |
|-------------------------------------------|---------------------|---------------|-----------------------|---------------------|------------------|---------------|-----------------|---------------------|-------------------------|
| Export USB Data • Export Table Cycles: 50 |                     |               |                       |                     |                  |               |                 |                     |                         |
| Current Charger: DQUD241504100461         |                     |               |                       |                     |                  |               |                 |                     |                         |
| Cycle                                     | Active<br>Algorithm | Cycle<br>Type | Termination<br>Reason | Cycle<br>Progress 2 | Charge<br>Faults | Alarms/Errors | Temp.<br>Derate | Duration<br>(hrs) 3 | Amp-Hours<br>Returned 5 |
| 34                                        |                     | In Progress   |                       |                     | None             | None          | No              |                     |                         |
| 33                                        | 195                 | Interrupted   | DcOutOfRange          | Absorption          | None             | None          | No              | 3.45                | 29.2                    |
| 32                                        | 195                 | Interrupted   | DcOutOfRange          | Bulk                | None             | None          | No              | 0.02                | 0.3                     |
| 31                                        | 195                 | Interrupted   | DcOutOfRange          | Absorption          | None             | None          | No              | 2.34                | 49.1                    |
| 30                                        | 195                 | Interrupted   | DcOutOfRange          | Absorption          | None             | None          | No              | 0.01                | 0.2                     |
| 29                                        | 195                 | Interrupted   | DcOutOfRange          | Absorption          | None             | None          | No              | 0.03                | 0.6                     |
| 28                                        | 195                 | Interrupted   | DcOutOfRange          | Absorption          | None             | None          | No              | 5.37                | 112.1                   |
| 27                                        | 195                 | Interrupted   | DcOutOfRange          | Absorption          | None             | None          | No              | 2.13                | 45.4                    |
| 26                                        | 195                 | Interrupted   | DcOutOfRange          | Absorption          | None             | None          | No              | 0.81                | 18.1                    |
| 25                                        | 195                 | Interrupted   | DcOutOfRange          | Absorption          | None             | None          | No              | 2.26                | 49.6 😑                  |
| 24                                        | 195                 | Interrupted   | AcFail                | Finishing           | None             | None          | No              | 7.01                | 141.9                   |
| 23                                        | 195                 | Interrupted   | DcOutOfRange          | Absorption          | None             | None          | No              | 3.87                | 84                      |
| 22                                        | 195                 | Complete      | Algo Finish           | Complete            | None             | None          | No              | 10.77               | 185.1                   |
| 21                                        | 195                 | Complete      | Algo Finish           | Complete            | None             | None          | No              | 9.79                | 173.7                   |
| 20                                        | 195                 | Interrupted   | DcOutOfRange          | Absorption          | None             | None          | No              | 4.54                | 98.4                    |
| 19                                        | 195                 | Complete      | Algo Finish           | Complete            | None             | None          | No              | 3.08                | 0.1                     |
| 18                                        | 195                 | Interrupted   | DcOutOfRange          | Absorption          | None             | None          | No              | 4.15                | 74.4                    |
| 17                                        | 195                 | Interrupted   | DcOutOfRange          | Bulk                | None             | None          | No              | 11.42               | 244.9                   |
| 16                                        | 195                 | Interrupted   | DcOutOfRange          | Absorption          | None             | None          | No              | 5.76                | 106.6                   |
| 15                                        | 195                 | Interrupted   | DcOutOfRange          | Absorption          | None             | None          | No              | 1.3                 | 14.2                    |
| 14                                        | 195                 | Interrupted   | DcOutOfRange          | Bulk                | None             | None          | No              | 4.92                | 105                     |
| 13                                        | 195                 | Interrupted   | DcOutOfRange          | Absorption          | None             | None          | No              | 3.9                 | 84.4                    |
| 12                                        | 195                 | Complete      | Algo Finish           | Complete            | None             | None          | No              | 9.92                | 176.1                   |
| 11                                        | 195                 | Interrupted   | DcOutOfRange          | Bulk                | None             | None          | No              | 3.92                | 85.8                    |
| 10                                        | 195                 | Interrupted   | DcOutOfRange          | Bulk                | None             | None          | No              | 3.97                | 87.4                    |
| 9                                         | 195                 | Interrupted   | DcOutOfRange          | Absorption          | None             | None          | No              | 0.93                | 19.8                    |
| 8                                         | 195                 | Interrupted   | DcOutOfRange          | Finishing           | None             | None          | No              | 8.92                | 170.6 🗸                 |
| •                                         |                     |               |                       |                     |                  |               |                 |                     |                         |

| Label (if applicable) | Description                                                   |  |  |  |  |  |  |
|-----------------------|---------------------------------------------------------------|--|--|--|--|--|--|
| €                     | Click to return to previous screen                            |  |  |  |  |  |  |
| Cycle                 | Typical cycle progression is Bulk -> Absorption -> Finish ->  |  |  |  |  |  |  |
| Progress              | Complete                                                      |  |  |  |  |  |  |
|                       | Click and drag header to re-order columns                     |  |  |  |  |  |  |
|                       | Click and drag border between headers to re-size columns      |  |  |  |  |  |  |
|                       | Click header to sort column ascending/descending              |  |  |  |  |  |  |
| Cycles: 50            | Enter number of charge cycles to display Note: will show most |  |  |  |  |  |  |
| Cycles. Ju            | recent cycles                                                 |  |  |  |  |  |  |
|                       | Label (if applicable)  Cycle Progress  Cycles: 50             |  |  |  |  |  |  |

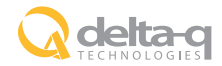